## WorkCentre 5016 / 5020/В / 5020/DB Руководство пользователя по драйверу принтера для Linux

XE3029RU0-1

Переведено: Xerox GKLS European Operations Bessemer Road Welwyn Garden City Hertfordshire AL7 1BU UK

Linux является товарным знаком или зарегистрированным товарным знаком Линуса Торвальдса в США и других странах.

CUPS, Common UNIX Printing System и логотип CUPS являются собственными товарными знаками компании Apple Inc.

Fedora и RPM являются товарными знаками или зарегистрированными товарными знаками компании Red Hat Inc. в США и других странах.

OpenSUSE является товарным знаком компании Novell SUSE LINUX Products GmbH в составе корпорации Novell Inc.

Debian является зарегистрированным товарным знаком программного обеспечения в компании Public Interest Inc.

Все названия продуктов являются товарными знаками или зарегистрированными товарными знаками соответствующих владельцев.

© Fuji Xerox Co., Ltd., 2008 г. Все права защищены.

Защита авторских прав распространяется на все формы и виды материалов и информации, которые подлежат таковой защите в соответствии с действующими правовыми и законодательными нормами, включая, без каких-либо ограничений, материалы, являющиеся продуктами программного обеспечения и отображаемые на экране, например, пиктограммы, экранные страницы, графические изображения и т.п.

Xerox<sup>®</sup> и все упоминаемые в данном документе названия продуктов Xerox являются товарными знаками корпорации Xerox. Настоящим признаются торговые марки других компаний, упоминаемые в данном документе.

Приведенная здесь информация справедлива на момент опубликования. Хегох оставляет за собой право изменять её в любое время без предварительного уведомления. В последующие издания этого документа будут вноситься изменения и технические уточнения. Самая последняя информация содержится на сайте <u>www.xerox.com</u>.

## Содержание

| 1. | Перед установкой драйвера принтера       | . 4 |
|----|------------------------------------------|-----|
|    | Рабочая среда                            | . 4 |
| 2. | Установка драйвера принтера              | . 5 |
|    | Загрузка программы установки             | . 5 |
|    | Установка и обновление драйвера принтера | . 5 |
|    | При использовании пакета RPM             | . 5 |
|    | При использовании пакета deb             | . 6 |
|    | Создание очереди печати                  | . 7 |
| 3. | Деинсталляция драйвера принтера          | 12  |
|    | Удаление очереди печати                  | 12  |
|    | Деинсталляция драйвера принтера          | 15  |
|    | При использовании пакета RPM             | 15  |
|    | При использовании пакета deb             | 15  |
| 4. | Настройка параметров принтера            | 16  |
| 5. | Перечень параметров принтера             | 19  |
| 6. | Перечень сообщений об ошибках            | 20  |
| 7. | Ошибка в программном обеспечении         | 21  |

## Условные обозначения

В данном руководстве используются следующие условные обозначения.

| ВАЖНО!     | Означает важную информацию.                                                                                                    |
|------------|----------------------------------------------------------------------------------------------------|
| ПРИМЕЧАНИЕ | Означает дополнительные сведения.                                                                                                    |
| СПРАВКА    | Указывает источник справочной информации.                                                                                                    |
| « »        | Кавычки используются для выделения сообщений, имен файлов, примеров ввода, названий справочных материалов и их разделов.                                           |
| []         | Эти скобки используются для выделения названий окон, меню, кнопок<br>и текстовых полей, которые выводятся на панели управления принтера<br>и дисплеях компьютеров. |
| <>         | Эти скобки используются для выделения имен и значений, которые изменяются в процессе работы.                                                                       |

• В данном руководстве приводятся примеры выполнения операций в системе Debian4.0r0. Вид и содержимое окон в других системах может отличаться от данных примеров.

## 1. Перед установкой драйвера принтера

Перед установкой драйвера принтера проверьте следующее.

## Рабочая среда

Для работы данного драйвера принтера для Linux предусмотрены следующие среды. В качестве системы печати драйвер принтера использует систему CUPS (Common UNIX Printing System).

### ■ Дистрибутивы и версии системы CUPS

- Fedora Core 6: CUPS версия 1.2.12
- Mandriva 2007 Spring: CUPS версия 1.2.10
- Ubuntu 7.04: CUPS версия 1.2.8
- Debian 4.0r0: CUPS версия 1.2.7
- Open SUSE 10.2: CUPS версия 1.2.7

#### ПРИМЕЧАНИЕ

• Новые сведения о требованиях к рабочей среде приведены в файле «readme.txt».

#### Аппаратная среда

#### • Компьютер

Персональный компьютер с x86-совместимым 32-разрядным микропроцессором, на котором могут устанавливаться различные дистрибутивы системы Linux.

Объем памяти

Совместимость с требованиями дистрибутива системы

### ■ Интерфейс

• USB

Интерфейс USB должен быть предусмотрен в качестве стандартной комплектации. (При этом не гарантируется поддержка USB всех операций устройств)

# 2. Установка драйвера принтера

Для установки на компьютер драйвера принтера для Linux предусмотрены две программы установки (для пакетов RPM и deb). Программы установки служат для установки и обновления драйвера принтера.

После установки драйвера принтера создайте очередь печати.

## Загрузка программы установки

Далее приведены программы установки, используемые в зависимости от дистрибутива Linux. Эти файлы можно загрузить на компьютер с сайта нашей компании.

| Дистрибутив Linux                                                                   | Имя файла программы установки          |
|-------------------------------------------------------------------------------------|----------------------------------------|
| <ul><li>Fedora Core 6</li><li>Mandriva 2007 Spring</li><li>Open SUSE 10.2</li></ul> | xrworkcentre5016_5020-x.x.x-x.i386.rpm |
| <ul><li>Ubuntu 7.04</li><li>Debian 4.0r0</li></ul>                                  | xrworkcentre5016-5020_x.x.x-x_i386.deb |

#### ПРИМЕЧАНИЕ

• «х.х.х-х» означает версию программы установки.

Ниже указан адрес URL сайта нашей компании. Расходы на подключение к Интернету несут пользователи.

http://www.xerox.com/

## Установка и обновление драйвера принтера

### ■При использовании пакета RPM

В командной строке терминальной программы введите пакет RPM для установки или обновления драйвера принтера.

#### ПРИМЕЧАНИЕ

- Для примера здесь приводится процедура установки драйвера принтера. Чтобы выполнить обновление установленного драйвера принтера, в пункте 3 в параметрах команды RPM вместо «-ivh» введите «-Uvh».
- 1. Активируйте терминал и войдите в систему как пользователь с расширенными правами.

## ПРИМЕЧАНИЕ

- Способ активации терминала зависит от дистрибутива. См. руководство для соответствующего дистрибутива.
- 2. При необходимости измените текущий каталог, перейдя в каталог с пакетом RPM. ПРИМЕЧАНИЕ
  - Путь к данному каталогу можно также указать при выполнении пункта 3.

**3.** Чтобы установить драйвер принтера, введите следующую команду (где «х.х.х-х» – версия программы установки).

```
# rpm -ivh xrworkcentre5016_5020-x.x.x-x.i386.rpm
```

После появления на экране следующих сообщений установка драйвера принтера завершается.

Затем перейдите к разделу «Создание очереди печати (стр. 7)».

#### При использовании пакета deb

В командной строке терминальной программы введите пакет deb для установки или обновления драйвера принтера.

#### ПРИМЕЧАНИЕ

 Здесь приводится процедура установки драйвера принтера. Чтобы обновить установленный драйвер принтера, нужно сначала его деинсталлировать, затем установить новый драйвер принтера, выполнив нижеизложенную процедуру.

#### СПРАВКА

- Сведения по деинсталляции драйвера принтера приведены в разделе «Деинсталляция драйвера принтера (стр. 15)».
- 1. Активируйте терминал. ПРИМЕЧАНИЕ
  - Способ активации терминала зависит от дистрибутива. См. руководство для соответствующего дистрибутива.
- 2. При необходимости измените текущий каталог, перейдя в каталог с пакетом deb. ПРИМЕЧАНИЕ
  - Путь к данному каталогу можно также указать при выполнении пункта 3.
- **3.** Чтобы установить драйвер принтера, введите следующую команду (где «х.х.х-х» версия программы установки).

```
$ sudo dpkg -i xrworkcentre5016-5020_x.x.x-x_i386.deb
```

#### ПРИМЕЧАНИЕ

 В системе Debian драйвер принтера можно также установить без использования команды «sudo». Но для установки драйвера принтера без использования команды «sudo» требуется в окне терминала войти в систему как пользователь с расширенными правами (root). **4.** При появлении соответствующего запроса введите пароль пользователя, обладающего правом выполнения задач по администрированию.

```
Password:пароль
```

После появления на экране следующих сообщений установка драйвера принтера завершается.

```
Selecting previously deselected package xrworkcentre5016-5020.
(Reading database ... 104963 files and directories currently
installed.)
Unpacking xrworkcentre5016-5020 (from xrworkcentre5016-
5020_x.x.x-x_i386.deb) ...
Setting up xrworkcentre5016-5020 (x.x.x-x) ...
```

5. Для перезапуска системы CUPS введите следующие команды.

```
$ sudo /etc/init.d/cupsys restart
*Restarting Common Unix Printing System: cupsd [ OK ]
```

Затем перейдите к следующему разделу «Создание очереди печати».

## Создание очереди печати

Для использования принтера в среде Linux после установки драйвера принтера требуется создать очередь печати.

#### ПРИМЕЧАНИЕ

- Далее приведено описание процедуры создания очереди печати с сайта управления системы CUPS (http://localhost:631/) с помощью веб-браузера.
- Убедитесь, что принтер включен. Проверьте также, что принтер правильно подключен к компьютеру с помощью интерфейсного кабеля.
- 2. Откройте веб-браузер и введите в поле адреса следующий адрес URL, чтобы перейти на сайт управления системы CUPS.

http://localhost:631/

Откроется окно сайта управления системы CUPS.

3. Щелкните [Add Printer] (Добавить принтер).

| Ø   |                                     |                            |                  |                               |                                                                                         | He                                                                                        | ome - (                                                                                     | UP                                  | 5 1.2.7                                                                                                    | _ <b>_ X</b>      |
|-----|-------------------------------------|----------------------------|------------------|-------------------------------|-----------------------------------------------------------------------------------------|-------------------------------------------------------------------------------------------|---------------------------------------------------------------------------------------------|-------------------------------------|----------------------------------------------------------------------------------------------------|-------------------|
| Eil | e <u>E</u> dit                      | ⊻iew                       | <u>G</u> o       | <u>B</u> ookmarks             | T <u>o</u> ols                                                                          | Ţabs                                                                                      | <u>H</u> elp                                                                                |                                     |                                                                                                    |                   |
|     | UNIX<br>PRINTING<br>SYSTEM          | Со                         | me               | Mon U                         | INI                                                                                     | XP                                                                                        | rin <sup>.</sup>                                                                            | tii                                 | ng System 1.2.7<br>Documentation/Help Jobs Printe                                                                                                    | rs                |
|     | Weld                                | come                       | e!               |                               |                                                                                         |                                                                                           |                                                                                             |                                     |                                                                                                    |                   |
|     | These v<br>Click or                 | veb pa<br>n any o          | ges a<br>f the   | llow you to n<br>tabs above o | nonitor<br>r on the                                                                     | your p<br>e butto                                                                         | rinters<br>Ins belo                                                                         | and<br>w to                         | jobs as well as perform system administration<br>perform a task.                                                                                                    | tasks.            |
|     | Help                                | Add                        | Class            | 5 Add Print                   | er 🚺                                                                                    | Manage                                                                                    | e Classe                                                                                    | 5                                   | Manage Jobs Manage Printers Manage Se                                                                                                    | ver               |
|     | lf you a<br>usernar<br><b>Abo</b> i | ne asko<br>me and<br>ut Cl | ed foi<br>I pass | r a username<br>sword.        | and pa                                                                                  | sswor                                                                                     | d, entei                                                                                    | yoı                                 | ir login username and password or the "root"                                                                                                    | =                 |
|     | H H                                 |                            |                  |                               | CUPS p<br>operati<br><b>Softwa</b><br>solutio<br>MacOS<br>CUPS u<br>print jo<br>Descrip | rovide<br>ng sys<br>are Pr<br>n. CUP<br><sup>®</sup> X an<br>ses th<br>bs and<br>btion (' | s a por<br>tems. I<br>oducts<br>S is the<br>d most<br>e <b>Inter</b><br>I queue<br>'PPD") I | able<br>top<br>sta<br>Linu<br>as an | e printing layer for UNIX <sup>®</sup> -based<br>developed and maintained by <b>Easy</b><br>promote a standard printing<br>ndard printing system used on<br>ix <sup>®</sup> distributions.<br><b>Printing Protocol ("IPP")</b> as the basis for ma<br>d adds network printer browsing and PostScript<br>d printing options to support real-world printing | naging<br>Printer |
|     | For I                               | Print                      | ter              | Drivers                       | and                                                                                     | Ass                                                                                       | sista                                                                                       | nc                                  | e                                                                                                    |                   |
|     | Visit th                            | e offici                   | al CU            | IPS site for pr               | inter dr                                                                                | ivers a                                                                                   | and ass                                                                                     | stai                                | nce:                                                                                                    |                   |
|     | ww                                  | w.cup                      | s.or             | 3                             |                                                                                         |                                                                                           |                                                                                             |                                     |                                                                                                    |                   |
| Ъ   | Comme                               | ercial s                   | סממט             | rt and an enh                 | anced                                                                                   | ersion                                                                                    | of CU                                                                                       | S G                                 | alled ESP Print Pro is available at:                                                                                                    | •                 |

4. Заполните поля [Name] (Имя), [Location] (Местоположение) и [Description] (Описание) и щелкните [Continue] (Продолжить).

#### ПРИМЕЧАНИЕ

• Заполнение полей [Location] и [Description] не обязательно.

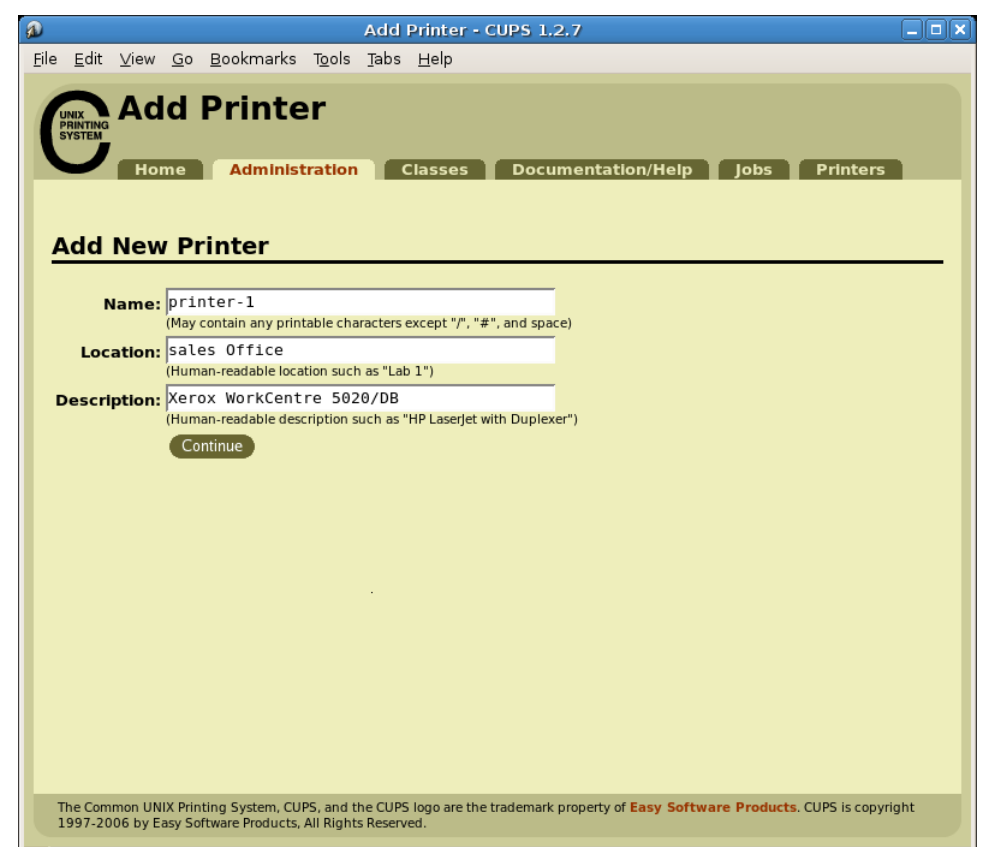

**5.** В поле [Device] (Устройство) выберите модель принтера, после которой следует «USB #1», и щелкните [Continue].

Например, если модель принтера WorkCentre 5020/DB, выберите [Xerox WorkCentre 5020/DB USB#1 (Xerox WorkCentre 5020/B)] и щелкните [Continue].

#### ПРИМЕЧАНИЕ

- Если принтер включен и правильно подключен к компьютеру с помощью кабеля USB, в поле [Device] появится имя принтера «Xerox WorkCentre 5020/DB», а после него «USB #1».
- Номер «#1» зависит от рабочей среды.

| a            |                            |        |            |                    |                | Add    | Printer -    | CUPS  | 5 1.2.7   |           |       |       |       |
|--------------|----------------------------|--------|------------|--------------------|----------------|--------|--------------|-------|-----------|-----------|-------|-------|-------|
| <u>F</u> ile | <u>E</u> dit               | ⊻iew   | <u>G</u> 0 | <u>B</u> ookmarks  | T <u>o</u> ols | Ţabs   | <u>H</u> elp |       |           |           |       |       |       |
|              | UNIX<br>PRINTING<br>SYSTEM | Ad     | d<br>ne    | Printe<br>Administ | ration         |        | Classes      | D     | ocument   | ation/Hel | p Job | s Pri | nters |
| <u>c</u>     | Devi                       | ce f   | or j       | printer-1          | L              |        |              |       |           |           |       |       |       |
| C            | )evice                     | : Xero | ox We      | orkCentre 502      | 20/DB U        | ISB #: | 1 (Xerox \   | WorkC | entre 502 | 0/DB) 📕   |       |       |       |

6. В поле [Make] (Производитель) выберите [Xerox] и щелкните [Continue].

| Ø    |                            |                      |                     |                                                                                           |                                | Add                 | Printer -             | CUPS 1.2    | 2.7              |             |              |              |
|------|----------------------------|----------------------|---------------------|-------------------------------------------------------------------------------------------|--------------------------------|---------------------|-----------------------|-------------|------------------|-------------|--------------|--------------|
| Eile | e <u>E</u> dit             | ⊻iew                 | <u>G</u> 0          | <u>B</u> ookmarks                                                                         | T <u>o</u> ols                 | <u>T</u> abs        | <u>H</u> elp          |             |                  |             |              |              |
|      | UNIX<br>PRINTING<br>SYSTEM | Ad<br>Hor            | d  <br>ne           | Administ                                                                                  | e <b>r</b><br>tration<br>r for | sss                 | Classes               | Docu        | mentation/H      | leip jo     | bs Pri       | nters        |
|      |                            |                      | 7                   | Make: Seiko<br>Shar<br>SiPix<br>Sony<br>Star<br>Tally<br>Tektr<br>Toshi<br>Xeroz<br>Zebra | oonix<br>iba<br>ka<br>iinue    |                     |                       |             |                  |             |              |              |
|      | Or Pro                     | vide a               | PPD                 | <b>File:</b>                                                                              | Printer                        | •                   |                       | Browse      |                  |             |              |              |
| 1    | The Com<br>1997-20         | mon UNI<br>106 by Ea | IX Print<br>asy Sof | ing System, CU<br>tware Products,                                                         | PS, and t<br>All Right         | he CUPS<br>s Reserv | i logo are the<br>ed. | e trademark | property of Easy | Software Pr | oducts. CUPS | is copyright |

7. В поле [Model] (Модель) выберите соответствующий драйвер и щелкните [Add Printer] (Добавить принтер).

Выберите один из следующих вариантов с именем модели принтера.

- Для WorkCentre 5016: [Xerox WorkCentre 5016 (en)]
- Для WorkCentre 5020/В: [Xerox WorkCentre 5020/В (en)]
- Для WorkCentre 5020/DB: [Xerox WorkCentre 5020/DB (en)]

#### ПРИМЕЧАНИЕ

• В следующем примере выбрана модель [Xerox WorkCentre 5020/DB (en)].

| D   |                            |                     |                     |                                         |                                | Add                        | Printer -                                          | CUPS 1                 | .2.7            |           |             |                 |       |
|-----|----------------------------|---------------------|---------------------|-----------------------------------------|--------------------------------|----------------------------|----------------------------------------------------|------------------------|-----------------|-----------|-------------|-----------------|-------|
| Eil | e <u>E</u> dit             | ⊻iew                | <u>G</u> 0          | <u>B</u> ookmarks                       | T <u>o</u> ols                 | Ţabs                       | <u>H</u> elp                                       |                        |                 |           |             |                 |       |
|     | UNIX<br>PRINTING<br>SYSTEM | Ad                  | d I                 | Printe<br>Administ                      | ration                         |                            | Classes                                            | Doc                    | umentatio       | n/Help    | Jobs        | Printers        |       |
|     | Mod                        | el/D                | rive                | er for pr                               | inte                           | r-1                        |                                                    |                        |                 |           |             |                 |       |
|     |                            |                     | м                   | lodel: Xeroy<br>Xeroy<br>Xeroy<br>Xeroy | ( Work<br>Work<br>Work<br>Work | Centre<br>Centre<br>Centre | e 5016 (er<br>e 5020/B (<br>e 5020/DB<br>e 5020/DN | i)  en) (en) (en) (en) |                 |           |             |                 |       |
|     | Or Pro                     | vide a              | PPD                 | File:                                   |                                |                            |                                                    | Browse                 |                 |           |             |                 |       |
|     |                            |                     |                     | Add                                     | Printer                        |                            |                                                    |                        |                 |           |             |                 |       |
|     | The Con<br>1997-20         | nmon UN<br>006 by E | IX Print<br>asy Sof | ing System, CUI<br>tware Products, .    | PS, and t<br>All Right         | he CUPS<br>s Reserv        | 5 logo are the<br>ved.                             | trademar               | k property of I | asy Softw | are Product | s. CUPS is copy | right |
| Ъ   |                            |                     |                     |                                         |                                |                            |                                                    |                        |                 |           |             |                 |       |

8. При появлении соответствующего запроса введите имя пользователя (root) и пароль администратора.

#### ПРИМЕЧАНИЕ

 При использовании системы Ubuntu введите имя и пароль пользователя, обладающего правом выполнения задач по администрированию.

| 2 | ×                                                                 |  |
|---|-------------------------------------------------------------------|--|
|   | Enter username and password for<br>"CUPS" at http://localhost:631 |  |
|   | Username: root                                                    |  |
|   | Password: ******                                                  |  |
|   | □ Use Password Manager to remember this password.                 |  |
|   |                                                                   |  |

9. Убедитесь, что выводится сообщение об успешном добавлении принтера «Printer xxx (где «x.x.x-x» – имя принтера) has been added successfully.»

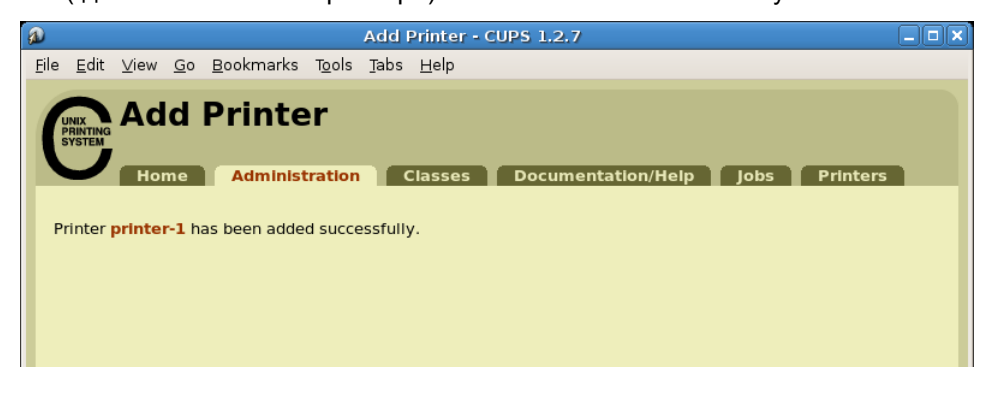

Очередь печати создана.

#### ПРИМЕЧАНИЕ

 После удачного создания очереди печати через некоторое время появляется окно [Set Print Options] (Настройка параметров печати). Описание настройки параметров печати приведено в разделе «Настройка параметров принтера (стр. 16)».

# 3. Деинсталляция драйвера принтера

Для деинсталляции драйвера принтера выполните следующую процедуру.

- 1. Удалите очередь печати.
- 2. Удалите пакет драйвера принтера.

## Удаление очереди печати

Перед деинсталляцией драйвера принтера удалите ненужные очереди печати.

#### ПРИМЕЧАНИЕ

- Далее приведено описание процедуры удаления очереди печати с сайта управления системы CUPS (http://localhost:631/) с помощью веб-браузера.
- 1. Откройте веб-браузер и введите в поле адреса следующий адрес URL, чтобы перейти на сайт управления системы CUPS.

http://localhost:631/

Откроется окно сайта управления системы CUPS.

2. Щелкните [Manage Printers] (Управление принтерами).

| ł |                            | Home - CUPS 1.2.7                                                                                                    |          |
|---|----------------------------|----------------------------------------------------------------------------------------------------|----------|
|   | <u>F</u> ile <u>E</u> dit  | <u>V</u> iew <u>G</u> o <u>B</u> ookmarks T <u>o</u> ols <u>T</u> abs <u>H</u> elp                                                                                                    |          |
|   | UNIX<br>PRINTING<br>SYSTEM | Common UNIX Printing System 1.2.7                                                                                                    | <b>^</b> |
|   | $\mathbf{\nabla}$          | Home Administration Classes Documentation/Help Jobs Printers                                                                                                    |          |
|   | Weld                       | :ome!                                                                                                    |          |
|   | These v<br>Click or        | veb pages allow you to monitor your printers and jobs as well as perform system administration tasks.<br>any of the tabs above or on the buttons below to perform a task.                                                                                                    |          |
|   | Help                       | Add Class Add Printer Manage Classes Manage Jobs Manage Printers Manage Server                                                                                                    |          |
|   | lf you a<br>usernar        | re asked for a username and password, enter your login username and password or the "root"<br>ne and password.                                                                                                    | =        |
|   | Abou                       | it CUPS                                                                                                    |          |
|   |                            | CUPS provides a portable printing layer for UNIX <sup>®</sup> -based<br>operating systems. It is developed and maintained by Easy<br>Software Products to promote a standard printing<br>solution. CUPS is the standard printing system used on<br>MacOS <sup>®</sup> X and most Linux <sup>®</sup> distributions. |          |
|   | Nº.                        | CUPS uses the Internet Printing Protocol ("IPP") as the basis for managing<br>print jobs and queues and adds network printer browsing and PostScript Printer<br>Description ("PPD") based printing options to support real-world printing.                                                                         |          |
|   | For I                      | Printer Drivers and Assistance                                                                                                    |          |
|   | Visit the                  | e official CUPS site for printer drivers and assistance:                                                                                                    |          |
|   | WW                         | «.cups.org                                                                                                    | -        |
| e | Comme                      | rcial support and an enhanced version of CUPS called <b>ESP Print Pro</b> is available at:                                                                                                    |          |

**3.** Выберите принтер (очередь печати) для удаления и щелкните [Delete Printer] (Удалить принтер).

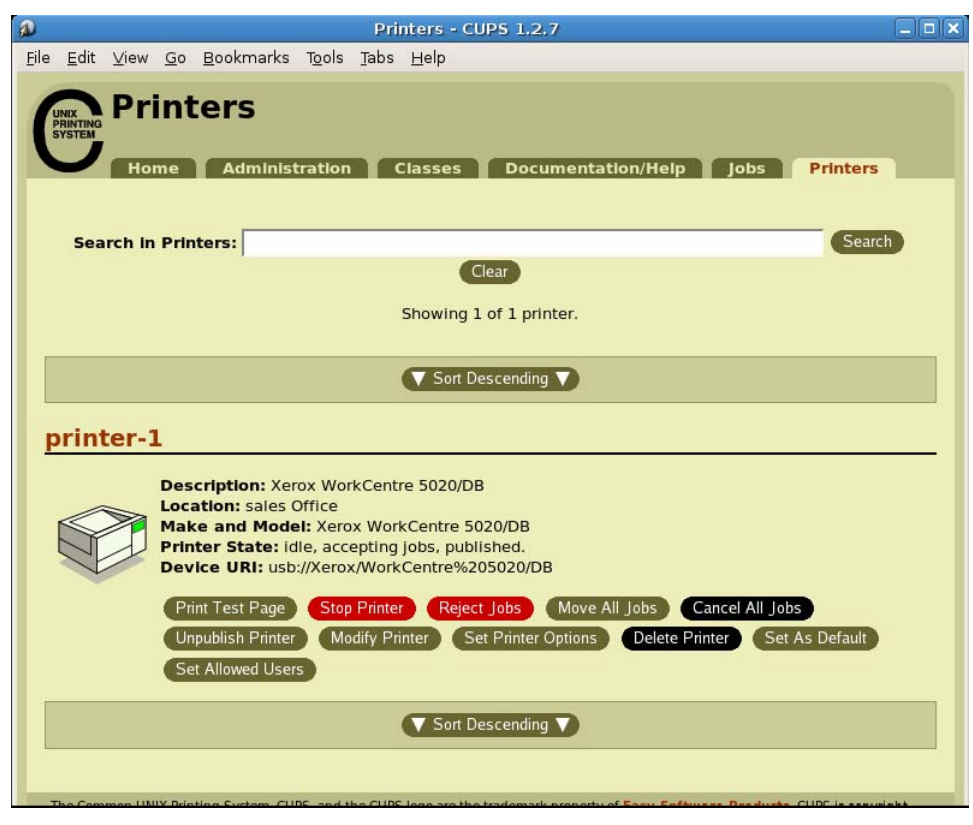

4. При появлении запроса на подтверждение щелкните [Delete Printer].

| 2                         |                  |            |                   | <u>1</u>       | )elete       | Printer - CUPS 1.2.7             |  |
|---------------------------|------------------|------------|-------------------|----------------|--------------|----------------------------------|--|
| <u>F</u> ile <u>E</u> dit | ⊻iew             | <u>G</u> o | <u>B</u> ookmarks | T <u>o</u> ols | <u>T</u> abs | Help                             |  |
| UNIX<br>PRINTIN<br>SYSTEM | Del<br>Hom       | et         | e Print           | er             | Classe       | Documentation/Help Jobs Printers |  |
| Warniı                    | <b>g:</b> Are yo | u sure     | e you want to de  | elete prin     | nter pri     | nter-1?<br>Delete Printer        |  |

5. При появлении соответствующего запроса введите имя пользователя (root) и пароль администратора.

#### ПРИМЕЧАНИЕ

• При использовании системы Ubuntu введите имя и пароль пользователя, обладающего правом выполнения задач по администрированию.

| <b>a</b> | ×                                                                 |
|----------|-------------------------------------------------------------------|
|          | Enter username and password for<br>"CUPS" at http://localhost:631 |
|          | Username: root                                                    |
|          | Password: *****                                                   |
|          | □ Use Password Manager to remember this password.                 |
|          | 🗶 <u>c</u> ancel                                                  |

**6.** Убедитесь, что выводится сообщение «Printer xxx (где «x.x.x-x» – имя принтера) has been deleted successfully.».

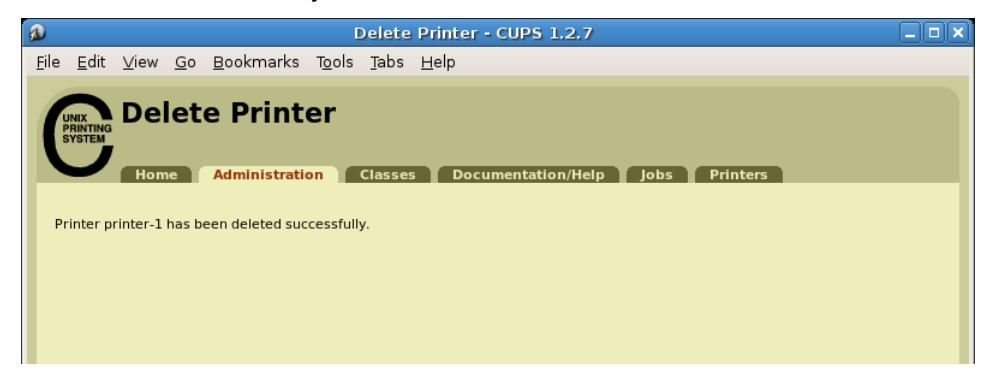

Очередь печати удалена.

Затем перейдите к разделу «Деинсталляция драйвера принтера (стр. 15)».

## Деинсталляция драйвера принтера

#### ■При использовании пакета RPM

В командной строке терминальной программы введите пакет RPM для деинсталляции.

1. Активируйте терминал и войдите в систему как пользователь с расширенными правами.

#### ПРИМЕЧАНИЕ

- Способ активации терминала зависит от дистрибутива. См. руководство для соответствующего дистрибутива.
- 2. Чтобы деинсталлировать драйвер принтера, введите следующую команду (где «х.х.х-х» версия программы установки).

```
# rpm -e xrworkcentre5016_5020-x.x.x-x
```

Драйвер принтера деинсталлирован.

### При использовании пакета deb

- 1. Активируйте терминал.
  - ПРИМЕЧАНИЕ
  - Способ активации терминала зависит от дистрибутива. См. руководство для соответствующего дистрибутива.
- 2. Для деинсталляции драйвера принтера введите следующую команду.

```
$ sudo dpkg -P xrworkcentre5016-5020
```

#### ПРИМЕЧАНИЕ

- В системе Debian драйвер принтера можно также деинсталлировать без использования команды «sudo». Но для деинсталляции драйвера принтера без использования команды «sudo» требуется в окне терминала войти в систему как пользователь с расширенными правами (root).
- **3.** При появлении соответствующего запроса введите пароль пользователя, обладающего правом выполнения задач по администрированию.

Password:**пароль** 

Драйвер принтера деинсталлирован.

## 4. Настройка параметров принтера

Настройка параметров созданного принтера (очереди печати) выполняется в окне [Set Printer Options] (Настройка параметров печати) сайта управления системы CUPS. Можно отдельно настраивать параметры для каждого принтера (очереди печати).

#### ПРИМЕЧАНИЕ

- Ряд параметров невозможно настроить из окна [Set Printer Options]. Для настройки таких параметров служит диалоговое окно настройки принтера в используемом приложении. Подробные сведения по работе с диалоговым окном настройки принтера приведены в руководстве для соответствующего приложения.
- 1. Откройте веб-браузер и введите в поле адреса следующий адрес URL, чтобы перейти на сайт управления системы CUPS.

http://localhost:631/

Откроется окно сайта управления системы CUPS.

2. Щелкните [Manage Printers] (Управление принтерами).

| Ø |                                   |                                         |                                               |                                                                                  | Home                                                                                                    | - CU                                                                                         | PS 1                                                                                      | .2.7                                                                           |                                                                             |                                                                                              |                                                                                              |                                          |                                        |                                               |                             |
|---|-----------------------------------|-----------------------------------------|-----------------------------------------------|----------------------------------------------------------------------------------|----------------------------------------------------------------------------------------------------|----------------------------------------------------------------------------------------------|-------------------------------------------------------------------------------------------|--------------------------------------------------------------------------------|-----------------------------------------------------------------------------|----------------------------------------------------------------------------------------------|----------------------------------------------------------------------------------------------|------------------------------------------|----------------------------------------|-----------------------------------------------|-----------------------------|
| Ē | le <u>E</u> dit                   | <u>∨</u> iew <u>(</u>                   | <u>G</u> o <u>B</u> ookma                     | arks T <u>o</u> ols                                                              | <u>T</u> abs <u>H</u> e                                                                                                    | р                                                                                            |                                                                                           |                                                                                |                                                                             |                                                                                              |                                                                                              |                                          |                                        |                                               |                             |
|   | UNIX<br>PRINTING<br>SYSTEM        | Cor                                     | nmon<br>e Adm                                 | UNI                                                                              | X Pri                                                                                                    | nti                                                                                          | ing                                                                                       | <b>J</b> Sy                                                                    | yst                                                                         | em                                                                                           | <b>1.2</b>                                                                                   | 2.7                                      | Pr                                     | inters                                        |                             |
|   | Wel<br>These<br>Click o           | web page                                | s allow you<br>the tabs abo                   | to monitor<br>ve or on th                                                        | your printe<br>e buttons t                                                                                                    | ers an<br>elow                                                                               | nd job<br>to pe                                                                           | s as w                                                                         | ell as<br>a task                                                            | perform                                                                                      | syster                                                                                       | n admi                                   | nistrat                                | ion tas                                       | ks.                         |
|   | Help<br>If you a<br>userna<br>Abo | Add C<br>are asked<br>me and p<br>ut CU | lass Add<br>I for a userno<br>bassword.<br>PS | Printer                                                                          | Manage Cla<br>Issword, ei                                                                                                    | ses<br>ter yo                                                                                | our Ic                                                                                    | anage J<br>Igin us                                                             | Jobs<br>ernam                                                               | Manag<br>ne and p                                                                            | ge Printe<br>asswor                                                                          | ers                                      | Manage<br>e " <i>root</i>              | e Server                                      |                             |
|   |                                   |                                         |                                               | CUPS p<br>operati<br>Softwa<br>solutio<br>MacOS<br>CUPS u<br>print jo<br>Descrip | provides a<br>ng system<br>are Produ<br>n. CUPS is<br><sup>®</sup> X and m<br>uses the <b>In</b><br>bs and que<br>ption ("PPD | oortab<br>s. It is<br>c <b>ts</b> to<br>the st<br>ost Lir<br><b>cerne</b><br>ues a<br>") bas | ble pr<br>s dev<br>o pror<br>tanda<br>nux <sup>®</sup><br><b>et Pri</b><br>and a<br>sed p | inting<br>eloped<br>note a<br>rd prin<br>distrib<br>nting<br>dds ne<br>rinting | layer f<br>l and r<br>a stand<br>ting s<br>putions<br><b>Proto</b><br>twork | for UNIX<br>naintair<br>lard prir<br>ystem u<br>s.<br><b>col ("II</b><br>printer<br>ns to su | ( <sup>®</sup> -base<br>ned by I<br>ting<br>used on<br><b>PP")</b> as<br>browsir<br>pport re | d<br>Easy<br>the ba<br>ng and<br>eal-wor | Easy S<br>sis for<br>PostSc<br>Id prin | oftware Pro<br>r manage<br>rript Pri<br>ting. | P<br>aduats<br>ging<br>nter |
|   | For                               | Printe                                  | er Drive                                      | ers and                                                                          | Assis                                                                                                    | tan                                                                                          | ce                                                                                        |                                                                                |                                                                             |                                                                                              |                                                                                              |                                          |                                        |                                               | _                           |
|   | Visit th<br>w                     | e official<br>w.cups.                   | CUPS site fo                                  | or printer di                                                                    | ivers and                                                                                                    | ssist                                                                                        | ance                                                                                      |                                                                                |                                                                             |                                                                                              |                                                                                              |                                          |                                        |                                               |                             |
| 2 | Comm                              | ercial sur                              | port and an                                   | enhanced                                                                         | ersion of                                                                                                    | UPS                                                                                          | calle                                                                                     | d ESP                                                                          | Print                                                                       | Pro is a                                                                                     | availab                                                                                      | le at:                                   |                                        |                                               |                             |

3. Выберите принтер (очередь печати) для настройки и щелкните [Set Printer Options].

| D Printers - CUPS 1.2.7                                                                                                    | _ <b>_ _ ×</b>        |  |  |  |  |
|----------------------------------------------------------------------------------------------------|-----------------------|--|--|--|--|
| <u>F</u> ile <u>E</u> dit <u>V</u> iew <u>G</u> o <u>B</u> ookmarks T <u>o</u> ols <u>T</u> abs <u>H</u> elp                                                                                                   |                       |  |  |  |  |
| Home Administration Classes Documentation/Help Jobs                                                                                                    | Printers              |  |  |  |  |
| Search in Printers:                                                                                                    | Search                |  |  |  |  |
| Clear                                                                                                    |                       |  |  |  |  |
| Showing 1 of 1 printer.                                                                                                    |                       |  |  |  |  |
| ▼ Sort Descending ▼                                                                                                    |                       |  |  |  |  |
| printer-1                                                                                                    | e                     |  |  |  |  |
| Description: Xerox WorkCentre 5020/DB<br>Location: sales Office<br>Make and Model: Xerox WorkCentre 5020/DB<br>Printer State: Idle, accepting jobs, published.<br>Device URI: usb://Xerox/WorkCentre%205020/DB |                       |  |  |  |  |
| Print Test Page Stop Printer Reject Jobs Move All Jobs Cancel All Jobs<br>Unpublish Printer Modify Printer Set Printer Options Delete Printer Set As Default<br>Set Allowed Users                              |                       |  |  |  |  |
| ▼ Sort Descending ▼                                                                                                    |                       |  |  |  |  |
| The Common UNIX Bristing Suctors CUDE and the CUDE lange are the trademark property of East Conference Destrict                                                                                                | CLIDE is securitalist |  |  |  |  |

4. Настройте параметры в окне [Set Printer Options].

#### СПРАВКА

• Сведения по всем параметрам приведены в разделе «Перечень параметров принтера (стр. 19)».

| a |                           |                      |                             |                                           | Set            | : Print | er Options - CUPS 1.2.7         |   |
|---|---------------------------|----------------------|-----------------------------|-------------------------------------------|----------------|---------|---------------------------------|---|
| E | le <u>E</u> dit           | ⊻iew                 | <u>G</u> o                  | <u>B</u> ookmarks                         | T <u>o</u> ols | Ţabs    | <u>H</u> elp                    |   |
|   | UNIX<br>PRINTIN<br>SYSTEM | Set<br>Hon           | t Pr                        | inter Opt                                 | Classe         | s Do    | ocumentation/Help Jobs Printers |   |
|   | printe                    | er-1: (              | Optic                       | ons Installe                              | d              |         |                                 |   |
|   | Paper T                   | ray Cont             | <sup>figurati</sup><br>Gene | ion: 1-Tray V<br>Set Printe               | er Optio       | ns      |                                 |   |
|   | Pape<br>Paper S           | r Size:<br>ource:    | Letter (<br>Auto Pa         | 8.5 x 11")                                | 1              |         |                                 | = |
|   | 2 Sided<br>Co             | Print:               | • off •                     | On Printer Options                        | •              |         |                                 |   |
|   | print                     | er-1:                | Bann                        | iers                                      |                |         |                                 |   |
|   | Starting<br>Ending        | j Banner<br>j Banner |                             | e 🔽<br>e 🗹                                | s              |         |                                 |   |
|   | printe                    | er-1:                | Polic                       | ies                                       |                |         |                                 |   |
|   | Err<br>Operati            | or Policy            | y: stop<br>y: defa          | eprinter 💌<br>nult 💌<br>et Printer Option | s              |         |                                 |   |
| 2 |                           |                      |                             |                                           |                |         |                                 |   |

- 5. Щелкните [Set Printer Options] (Настройка параметров печати).
- **6.** При появлении соответствующего запроса введите имя пользователя (root) и пароль администратора.

#### ПРИМЕЧАНИЕ

• При использовании системы Ubuntu введите имя и пароль пользователя, обладающего правом выполнения задач по администрированию.

| 2 | ×                                                                 |
|---|-------------------------------------------------------------------|
|   | Enter username and password for<br>"CUPS" at http://localhost:631 |
| _ | Username: root                                                    |
|   | Password: *******                                                 |
|   | □ Use Password Manager to remember this password.                 |
|   | 🗶 <u>c</u> ancel                                                  |

7. Убедитесь, что выводится сообщение «Printer xxx (где «x.x.x-x» – имя принтера) has been configured successfully.».

| D            |              |      |            |                   | Set            | Print           | er Options - CUPS 1.2.7            |  |
|--------------|--------------|------|------------|-------------------|----------------|-----------------|------------------------------------|--|
| <u>F</u> ile | <u>E</u> dit | ⊻iew | <u>G</u> 0 | <u>B</u> ookmarks | T <u>o</u> ols | <u>T</u> abs    | Help                               |  |
| (            |              | Set  | : P        | rinter (          | Opti           | ons             | ;<br>                              |  |
| Ρ            | rinter p     | Hom  | has I      | Administration    | on a succes    | <u>Classe</u> s | s Documentation/Help Jobs Printers |  |

# 5. Перечень параметров принтера

Далее представлен перечень параметров, настраиваемых в окне [Set Printer Options] сайта управления системы CUPS.

| Параметр                                                     | Комментарии                                                                                                    |
|--------------------------------------------------------------|----------------------------------------------------------------------------------------------------|
| Paper Tray Configuration<br>(Настройка лотков для<br>бумаги) | Настройка использования дополнительного лотка.<br>[1-Tray] – отключение дополнительного лотка.<br>[2-Tray] – включение дополнительного лотка.                                                                                                    |
| Рарег Size (Размер<br>бумаги)                                | Настройка размера бумаги для отпечатков.<br>[Auto] – использование бумаги стандартного размера, ближайшего<br>к размеру документа. При выборе размера бумаги, не<br>поддерживаемого принтером, печать не производится.                                                                                                    |
| Рарег Source (Источник<br>бумаги)                            | Выбор лотка для подачи бумаги.<br>[Auto Paper Select] (Автовыбор бумаги) – автоматический выбор<br>лотка с бумагой, размер которой задан настройкой [Paper Size].<br>При выборе лотка для бумаги, не поддерживаемого принтером,<br>печать не производится.<br>Если выбрана настройка [Auto Paper Select], то при выборе размера<br>[Statement] или [A5] для параметра [Paper Size] автоматически<br>выбирается обходной лоток.                                            |
| 2 Sided Print (2-сторонняя<br>печать)                        | <ul> <li>Настройка 2-сторонней печати.</li> <li>Выберите [Flip on long edge] (Вдоль длинного края) для печати изображений на обеих сторонах листа вдоль его длинного края.</li> <li>Выберите [Flip on short edge] (Вдоль короткого края) для печати изображений на обеих сторонах листа вдоль его короткого края.</li> <li>ПРИМЕЧАНИЕ</li> <li>Опция [2 Sided Print] отображается только для модели WorkCentre 5020/DB.</li> </ul>                                        |
| Collated (С подборкой)                                       | <ul> <li>Настройка использования подборки отпечатков.</li> <li>[On] – подборка отпечатков включена.</li> <li>[Off] – подборка отпечатков отключена.</li> <li>ПРИМЕЧАНИЕ</li> <li>При выборе настройки подборки в диалоговом окне настройки принтера в приложении происходит отмена настройки, выбранной в окне [Set Printer Options]. Подробные сведения по настройке данного параметра в приложениях приведены в руководстве для соответствующего приложения.</li> </ul> |

Если по каким-то причинам данные печати на принтер не передаются, используйте окно [Manage Printers] (Управление принтерами) сайта управления системы CUPS для проверки сообщения, которое выводится в окне [Printer State] (Состояние принтера). Далее приведены примеры сообщений об ошибках, которые выводятся на компьютере. Отображение сообщений об ошибках зависит от дистрибутива системы.

#### СПРАВКА

• Подробные сведения о сообщениях, отображаемых на панели управления принтера, приведены в прилагаемом к принтеру руководстве.

| Сообщение (пример)                                                                                                    | Состояние, причина и устранение                                                                                                    |
|----------------------------------------------------------------------------------------------------|----------------------------------------------------------------------------------------------------|
| «Unable to connect to printer; will retry in 30<br>seconds : Connection time out»<br>("Невозможно подсоединиться к принтеру;<br>повторная попытка будет произведена через<br>30 секунд: Таймаут подсоединения.") | Принтер выключен или неправильно подключен.<br>Либо произошло выключение или отсоединение<br>принтера до завершения передачи данных печати<br>на принтер.<br>Убедитесь, что принтер включен и правильно<br>подключен к компьютеру с помощью<br>интерфейсного кабеля.<br>Это сообщение также может появляться, когда<br>принтер не получает данные по каким-либо иным<br>причинам. Проверьте, не выводится ли сообщения<br>об ошибке на панели управления принтера. |
| «Unable to open USB device*** : No such<br>device» ("Невозможно включить<br>USB-устройство*** : Такого устройства не<br>обнаружено")(где *** – URI устройства USB)                                               |                                                                                                    |

## 7. Ошибка в программном обеспечении

Далее приведены ошибки в программном обеспечении, обнаруженные на стадии тестирования. Компания Xerox не гарантирует отсутствие прочих ошибок в программном обеспечении помимо нижеуказанных.

#### • Ограничение для пакета OpenOffice

При использовании версии 1.1.х пакета OpenOffice.org возможно некорректное выполнение печати. В этом случае следует обновить пакет OpenOffice до версии 2.х.х.

- Ограничения для приложений
  - При печати из таких приложений, как Evince (программа для просмотра документов), KPDF (программа для просмотра файлов в формате PDF) и KGhostview (программа для просмотра файлов в формате PDF) может происходить обрезание части изображения или его уменьшение.
  - В зависимости от версии Evince (программа для просмотра документов), KPDF (программа для просмотра файлов в формате PDF) и KGhostview (программа для просмотра файлов в формате PDF) подборка изображений может быть противоположной той, что задана настройкой подборки, или печать может производиться вообще без подборки.

## Указатель

## Цифры

2 Sided Print (2-сторонняя печать), 19

## A-Z

Collated (С подборкой), 19

Paper Size (Размер бумаги), 19

Paper Source (Источник бумаги), 19

Paper Tray Configuration (Настройка лотков для бумаги), 19

## Α

аппаратная среда, 4

## Д

деинсталляция драйвера принтера (пакет deb), 15

деинсталляция драйвера принтера (пакет RPM), 15

дистрибутивы и версии системы CUPS, 4

### 3

загрузка программы установки, 5

### И

интерфейс, 4

## Н

настройка параметров принтера, 16

## 0

ошибка в программном обеспечении, 21

## П

параметры принтера, 19

### Ρ

рабочая среда, 4

## С

создание очереди печати, 7 сообщения об ошибках, 20

## У

удаление очереди печати, 12

установка и обновление драйвера принтера (пакет deb), 6

установка и обновление драйвера принтера (пакет RPM), 5